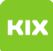

## Erstellen einer Abwesenheitsnotiz - funktionelle E-Mail-Adresse

## 03.05.2024 11:45:13

## **FAQ-Artikel-Ausdruck**

|                                                                                                    |                                                                                      |                        | -                     |
|----------------------------------------------------------------------------------------------------|--------------------------------------------------------------------------------------|------------------------|-----------------------|
| Kategorie:                                                                                                    | Anwendungen::Microsoft Exchange                                                      | Bewertungen:           | 0                     |
| Status:                                                                                                    | öffentlich (Alle)                                                                    | Ergebnis:              | 0.00 %                |
| Sprache:                                                                                                    | de                                                                                   | Letzte Aktualisierung: | 10:31:20 - 21.06.2022 |
|                                                                                                    |                                                                                      |                        |                       |
| Symptom (öffentlich)                                                                                                    |                                                                                      |                        |                       |
| Sie sind für absehbare Zei<br>informieren, die versucher                                                                                                    | t nicht am Arbeitsplatz und möchten Personen darüber<br>Sie per E-Mail zu erreichen. |                        |                       |
| Problem (öffentlich)                                                                                                    |                                                                                      |                        |                       |
| Eine Abwesenheitsnotiz so<br>werden.                                                                                                    | ll für das funktionelle E-Mail-Postfach gesetzt                                      |                        |                       |
| Lösung (öffentlich)                                                                                                    |                                                                                      |                        |                       |
| Anders als beim persönlichen E-Mail-Postfach ist es nicht möglichfür das<br>funktionelle E-Mail-Postfach die Einstellungen in Outlook vorzunehmen. Die<br>Abwesenheitsnotiz kann nur über die Web-Oberfläche (OWA) vorgenommen werden.                                        |                                                                                      |                        |                       |
| 1. Besuchen Sie die Website [1]https://exchange.ovgu.de<br>2. Melden Sie sich bitte mit Ihrem OVGU-Account an.<br>3. Klicken Sie oben rechts in der Ecke das Profilbild.<br>Wählen Sie die Option Weiteres Postfach öffnenaus                                                 |                                                                                      |                        |                       |
| 4. Geben Sie in dem Feld Postfach auswählenden Namen oder die E-Mail-Adresse<br>des Postfaches ein. Klicken anschließend auf öffnen.<br>5. Wählen Sie erneut in der rechten oberen Ecke das Zahnrad und anschließend<br>Optionenaus.                                          |                                                                                      |                        |                       |
| 6. Wählen Sie links unter E-Mail > Automatische Verarbeitung den Punkt<br>Automatische Antwortenaus.                                                                                                    |                                                                                      |                        |                       |
| 7. Stellen Sie den Text und den gewünschten Zeitraum ein.<br>8. HINWEIS! Setzen Sie am Ende die Option Automatische Antwortnachrichten an<br>Absender außerhalb der Organisation sendenaus, damit auch bspw. Studierende<br>der OVGU eine entsprechende Information erhalten. |                                                                                      |                        |                       |
| [1] https://exchange.ovgu.de                                                                                                    |                                                                                      |                        |                       |